## Partenariat Européen pour l'Innovation (PEI) - Dispositif 20 -

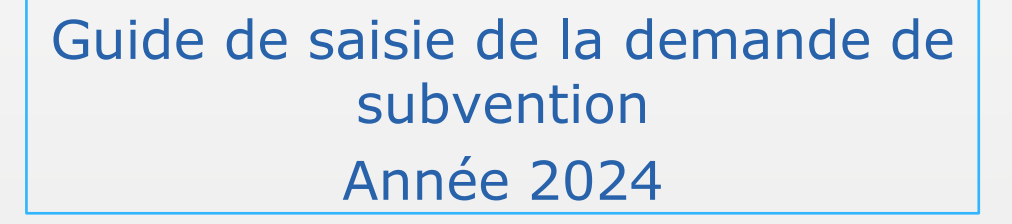

LA RÉGION AU CŒUR DES TERRITOIRES

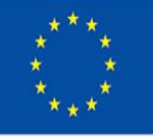

Cofinancé par l'Union européenne

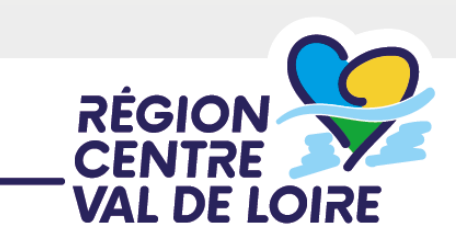

## SOMMAIRE

- 1. Renseignement de votre demande d'aide sur le portail « nos aides en lignes »
- 2. Renseignement du ficher Annexe « Dépenses du projet »
- 3. Renseignement du fichier « Convention de partenariat (Projet) »
- 4. Renseignement du fichier « Descriptif de l'opération partenariale (Annexe 1 à la convention de partenariat) »
- 5. Renseignement du fichier « Plan de financement prévisionnel (Annexe 2 à la convention de partenariat) »
- 6. Renseignement du fichier « Liste des partenaires non financés (Annexe 3 à la convention de partenariat) »

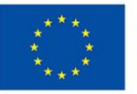

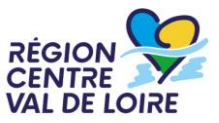

1 - Renseignement du formulaire de demande d'aide **Dispositif 20 Partenariat Européen pour l'Innovation** (PEI) sur le portail « nos aides en ligne »

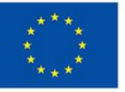

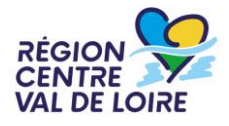

- Les étapes de la saisie :
- Accès au portail, le préambule et les critères d'éligibilité
- ≈ Identification du demandeur
- ≈ Le contenu de votre dossier d'aide
- ≈ Les engagements du bénéficiaire
- ≈ Les listes de pièces à joindre
- ≈ Transmission de votre demande

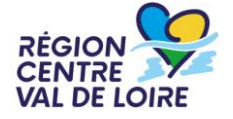

## 1 – Le formulaire « nos aides en lignes »

# Accès au portail :

https://nosaidesenligneregion.centre-

valdeloire.fr/aides/#/crcvl/connecte/

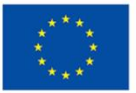

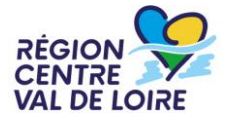

## 1 – Le formulaire « nos aides en lignes » : accès ou création de comptes

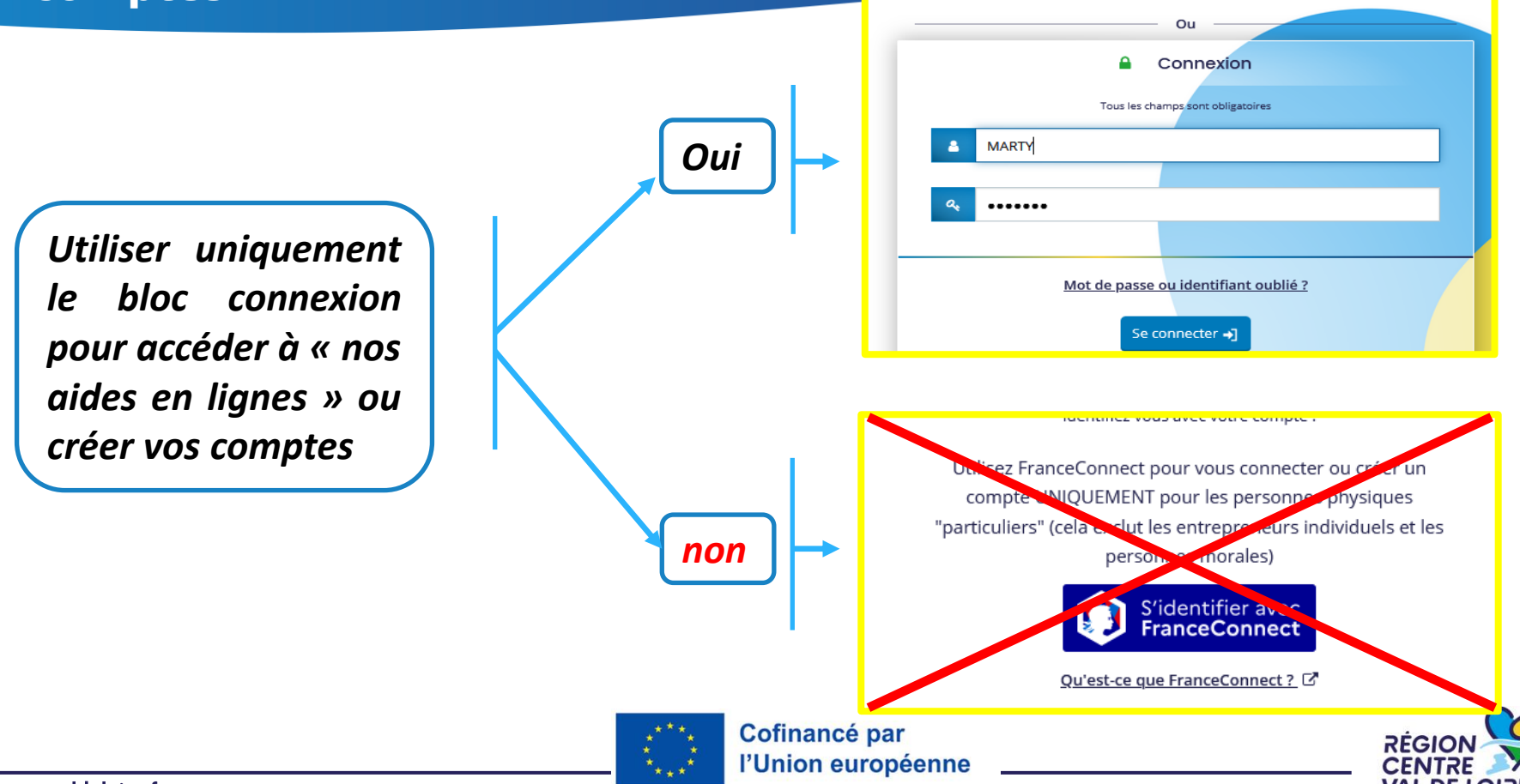

## **1 – Le formulaire « nos aides en lignes » : informations avant de commencer votre saisie**

Sur toutes les pages vous pouvez situer les étapes de votre dépôt de votre demande d'aide.

| 1                                             | 2                                                                        | 3                                           | 4                | 5             |
|-----------------------------------------------|--------------------------------------------------------------------------|---------------------------------------------|------------------|---------------|
| Préambule                                     | Critères d'éligibilité                                                   | Vos informations                            | Votre dossier    | Récapitulatif |
| Pour sauveg<br>sur « Enregis<br>En cliquant s | arder les information<br>strer » en pied page.<br>sur «Suivant» votre po | s déjà complétées, o<br>nae sera automatiqu | cliquez<br>ement | Enregistrer   |
| enregistrée<br>demande d'a                    | et vous pourrez po<br>nide.                                              | oursuivre votre sais                        | sie de           | Suivant Θ     |

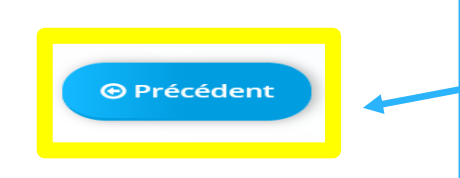

Lorsque vous avez enregistré vos informations, cliquez sur « Précédent » pour vérifier ou corriger une information déjà saisie sur un écran précédent.

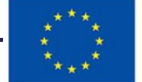

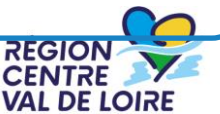

## **1 – Le formulaire « nos aides en lignes » : informations avant de commencer votre saisie**

Possibilité de partager avec un tiers le dossier – mode lecture uniquement. La saisie restant de la responsabilité du demandeur -

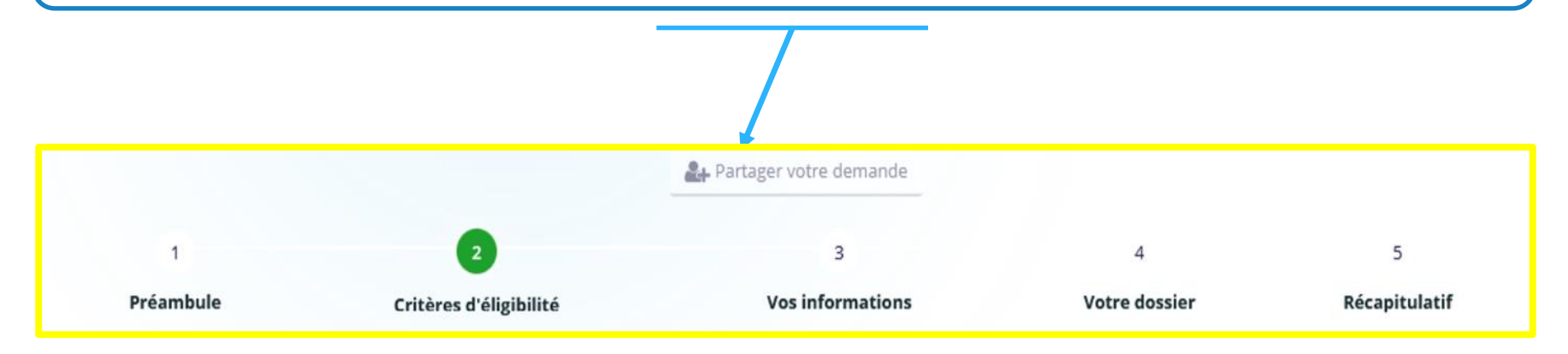

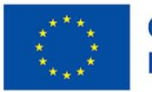

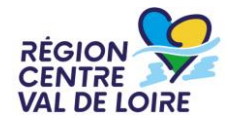

## 1 – Le formulaire « nos aides en lignes » : l'écran « préambule »

✓ Il vous renseigne sur le contenu du dispositif et les coordonnées de vos contacts
 ✓ Il vous donne accès aux différents <u>documents ressources</u> et à la suite du formulaire

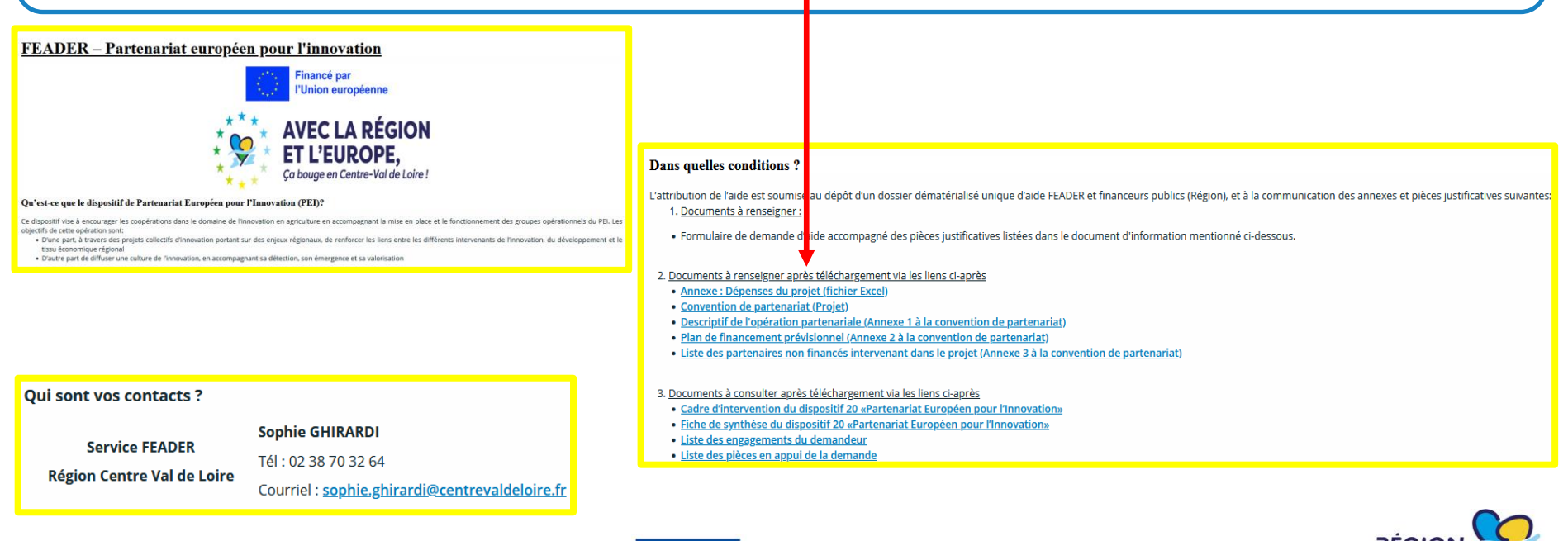

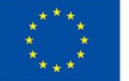

Cofinancé par l'Union européenne

## 1 – Le formulaire « nos aides en lignes » : l'écran « critères d'éligibilité»

| Précédent                                                                                                    |                                                                                  |                       |
|----------------------------------------------------------------------------------------------------|----------------------------------------------------------------------------------|-----------------------|
| Vérifiez votre éligibilité pour le dispositif en renseignant les critères ci-après.<br>Les champs marqués d'un * sont obligatoires.                                                            |                                                                                  |                       |
| La présente demande est déposée avant achèvement total de l'opération (opération achevée matériellement ou totalement mise en œuvre) ? *                                                       | 🧿 Oui 🔿 Non                                                                      | Pour être<br>éligible |
| La date de début d'opération est-elle antérieure au 1er janvier 2023 ? *                                                                                                    | 🔿 Oui 💿 Non                                                                      | le projet doit        |
| Si actions hors région il y a, représentent-elles plus de 20% des dépenses éligibles du projet<br>? (répondre "non" si pas concerné) *                                                         | 🔿 Oui 🧿 Non                                                                      | respecter             |
| La durée du projet est-elle supérieure à 3ans ? *                                                                                                    | 🔘 Oui 💿 Non                                                                      | les critères          |
| Le projet a-t-il été retenu à un Appel à Manifestation d'Intérêt (AMI) ? *                                                                                                    | 🧿 Oui 🔵 Non                                                                      | suivants              |
| S'agit-il d'un nouveau projet ? *                                                                                                    | 🧿 Oui 🔵 Non                                                                      |                       |
| Le groupe opérationnel est-il constitué d'au moins 3 entités distinctes ? *                                                                                                    | 🧿 Oui 🔵 Non                                                                      |                       |
| Le projet a-t-il été retenu à un Appel à Manifestation d'Intérêt (AMI) ? *<br>S'agit-il d'un nouveau projet ? *<br>Le groupe opérationnel est-il constitué d'au moins 3 entités distinctes ? * | <ul> <li>Oui O Non</li> <li>Oui Non</li> <li>Oui Non</li> <li>Oui Non</li> </ul> | suivants              |

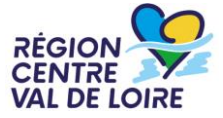

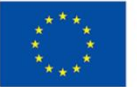

## **1 – Le formulaire « nos aides en lignes » : les écrans d'identification du tiers demandeur**

| Choix de la famille                                                                                                | Su                                 | Sélectionner la nature de<br>la structure demandeuse<br>via les catégories du menu<br>déroulant puis le SIRET |
|----------------------------------------------------------------------------------------------------|------------------------------------|----------------------------------------------------------------------------------------------------|
| Veuillez saisir les informations nécessaires à la vérification d'e<br>Les champs marqués d'un * sont obligatoires. | xistence du tiers.                 | Entreprise                                                                                                    |
| je suis ou je represente un(e) *                                                                                   | Entreprise                         | Association                                                                                                   |
| Domicilié(e)                                                                                                    | En France O A l'étranger           | Entrepreneur individuel (avec ou sans SIRET)                                                                  |
| SIRET *                                                                                                    |                                    | Entreprise                                                                                                    |
|                                                                                                    | La saisie du SIREN est obligatoire | Etablissement privé                                                                                           |
|                                                                                                    | La saisie du NIC est obligatoire   | Etablissement public                                                                                          |
|                                                                                                    |                                    | Lycée privé                                                                                                   |
|                                                                                                    |                                    | Lycée public                                                                                                  |

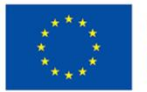

## **1 – Le formulaire « nos aides en lignes » : les écrans d'identification du demandeur**

| Précédent                                                      |                                                                                                 | permettant de vous |
|----------------------------------------------------------------|-------------------------------------------------------------------------------------------------|--------------------|
| illez saisir les informations nécessaires à la création du dem | andeur.                                                                                         | contacter          |
| is trouverez un guide d'aide pour comprendre ce qu'est un ti   | ers demandeur <u>en cliquant ici</u> .                                                          |                    |
| champs marqués d'un * sont obligatoires.                       |                                                                                                 |                    |
|                                                                |                                                                                                 |                    |
|                                                                |                                                                                                 |                    |
| Mes informations personnelles                                  |                                                                                                 |                    |
|                                                                |                                                                                                 |                    |
| Nom complet                                                    | Madame Trestenprod TESTSENPROD                                                                  |                    |
| Adresse électronique                                           | Madame Trestenprod TESTSENPROD                                                                  |                    |
| Adresse électronique                                           | Madame Trestenprod TESTSENPROD                                                                  |                    |
| Adresse électronique                                           | Madame Trestenprod TESTSENPROD pdr-feader@centrevaldeloire.fr Cette information est obligatoire |                    |
| Adresse électronique<br>Téléphone *<br>Portable                | Madame Trestenprod TESTSENPROD pdr-feader@centrevaldeloire.fr Cette information est obligatoire |                    |
| Adresse électronique<br>Téléphone *<br>Portable                | Madame Trestenprod TESTSENPROD pdr-feader@centrevaldeloire.fr Cette information est obligatoire |                    |
| Adresse électronique<br>Téléphone *<br>Portable<br>Fax         | Madame Trestenprod TESTSENPROD pdr-feader@centrevaldeloire.fr Cette information est obligatoire |                    |

## **1 – Le formulaire « nos aides en lignes » : les écrans d'identification du tiers demandeur**

|              | Identification                                                                                                    |
|--------------|----------------------------------------------------------------------------------------------------|
| © Pi         | écédent                                                                                                    |
|              |                                                                                                    |
| Veui         | llez saisir les informations nécessaires à la création du demandeur.                                                                                                    |
| Veui<br>Vous | llez saisir les informations nécessaires à la création du demandeur.<br>: trouverez un guide d'aide pour comprendre ce qu'est un tiers demandeur <u>en cliquant ici</u> . |

Saisir très précisément les informations juridiques de l'entreprise ou de la structure demandeuse (identification du tiers) pour créer ou retrouver votre tiers. La forme juridique est à choisir via le menu déroulant ci-dessous.

VAL DE LOIRE

| SIRET *<br>Sigle<br>NAF Veuillez saisir un NAF Veuillez saisir un NAF                                                       |  |
|----------------------------------------------------------------------------------------------------|--|
| Sigle SARL<br>Sigle Sas<br>NAF Veuillez saisir un NAF<br>Sci<br>Sci<br>Sci<br>Sci<br>Sci<br>Sci<br>Sci<br>Sci<br>Sci<br>Sci |  |
| NAF Veuillez saisir un NAF                                                                                                  |  |
| SCOP<br>SCOP SA                                                                                                    |  |
| Forme juridique * Autre v                                                                                                   |  |
| Site internet Veuillez saisir un site internet Format attendu : http://www.exemple.net                                      |  |

l'Union européenne

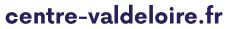

## **1 – Le formulaire « nos aides en lignes » : les écrans d'identification du demandeur**

| <ul> <li>Identification</li> <li>Précédent</li> <li>Veuillez saisir les informations nécessaires à la création du deman<br/>Vous trouverez un guide d'aide pour comprendre ce qu'est un tier<br/>Les champs marqués d'un * sont obligatoires.</li> </ul> | ndeur.<br>rs demandeur <u>en cliquant ici</u> .                                                                                                    | se de<br>ure |
|----------------------------------------------------------------------------------------------------|----------------------------------------------------------------------------------------------------|--------------|
| Adresse du demandeur     Précédent  Veuillez saisir l'adresse du demandeur Les champs marqués d'un * sont obligatoires.                                                                                                    |                                                                                                    | Suivant O    |
| Les champs marqués d'un * sont obligatoires.<br>Vous êtes domicilié :<br>Adresse *                                                                                                    | En France<br>XXXXX<br>Definition of the state of the state of |              |

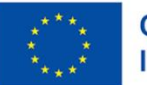

### 1 – Le formulaire « nos aides en lignes » : les écrans d'identification du demandeur»

| Représentant légal                                                                                                    |                                                                                                    |  |  |  |
|----------------------------------------------------------------------------------------------------|----------------------------------------------------------------------------------------------------|--|--|--|
| © Précédent                                                                                                    |                                                                                                    |  |  |  |
| Veuillez saisir les informations concernant le représentant légal du demandeur<br>Les champs marqués d'un * sont obligatoires. |                                                                                                    |  |  |  |
| Êtes-vous ce représentant ? *                                                                                                  | O Oui 💿 Non                                                                                                    |  |  |  |
| Fonction *                                                                                                    | - Votre choix - Votre choix - |  |  |  |
|                                                                                                    | Cette information est obligatoire                                                                                                    |  |  |  |
| Civilité *                                                                                                    | - Votre choix - 🗸 🗸                                                                                                    |  |  |  |
| Nom *                                                                                                    |                                                                                                    |  |  |  |
| Prénom *                                                                                                    |                                                                                                    |  |  |  |
| Profession                                                                                                    |                                                                                                    |  |  |  |
| Adresse électronique                                                                                                    | Format attendu : nom@domaine.fr                                                                                                    |  |  |  |
| Téléphone                                                                                                    |                                                                                                    |  |  |  |
| Portable                                                                                                    |                                                                                                    |  |  |  |
| Fax                                                                                                    |                                                                                                    |  |  |  |

Ces écrans permettent d'identifier <u>le</u> <u>représentant légal</u> de la structure ou de l'entreprise demandeuse qui dépose la demande d'aide. Les fonctions sont à sélectionner via la liste déroulante cidessous.

| Gérant                                                                                                    |
|----------------------------------------------------------------------------------------------------|
| - Votre choix -                                                                                                    |
| Autre                                                                                                    |
| Chef d'entreprise                                                                                                    |
| Directeur                                                                                                    |
| Directrice                                                                                                    |
| Gérant                                                                                                    |
| Gérante                                                                                                    |
| Président                                                                                                    |
| Président Directeur Général                                                                                                    |
| Présidente                                                                                                    |
| Responsable                                                                                                    |
| Trésorier                                                                                                    |
| Trésorière                                                                                                    |
| Vice-président                                                                                                    |
| Vice-présidente                                                                                                    |
| Président<br>Président Directeur Général<br>Présidente<br>Responsable<br>Trésorier<br>Trésorière<br>Vice-président<br>Vice-présidente |

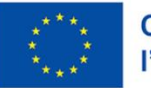

Cofinancé par l'Union européenne

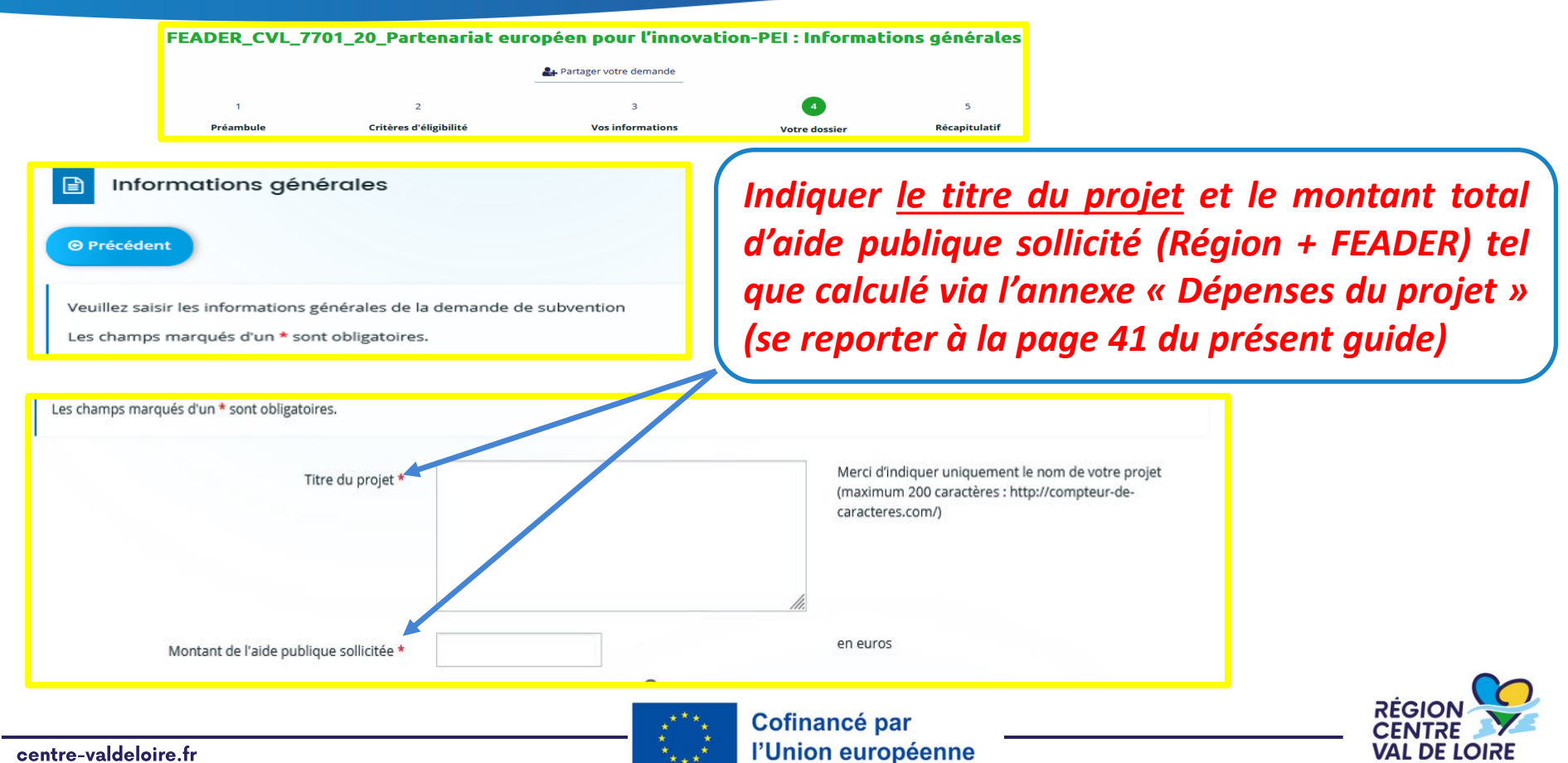

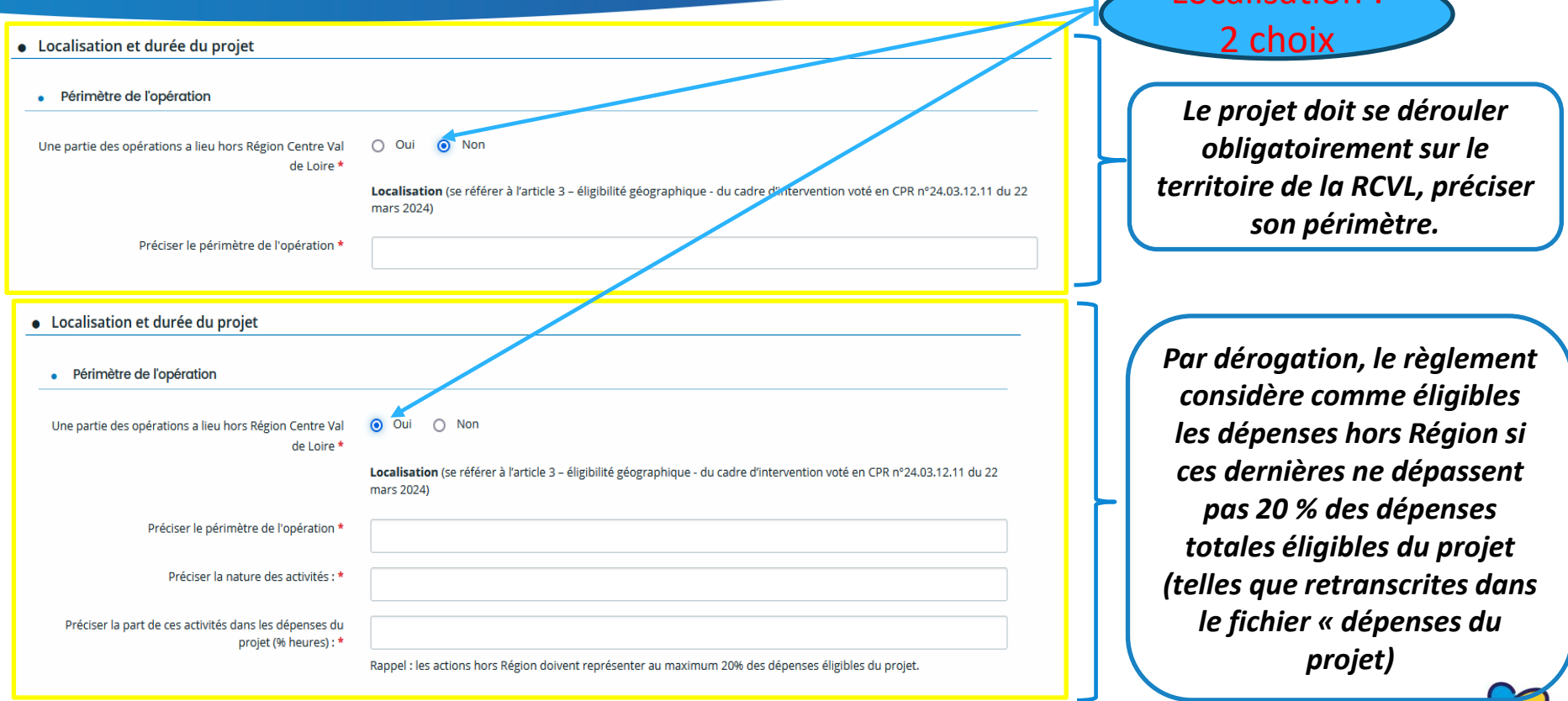

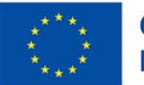

RÉGION

• Date de réalisation du projet

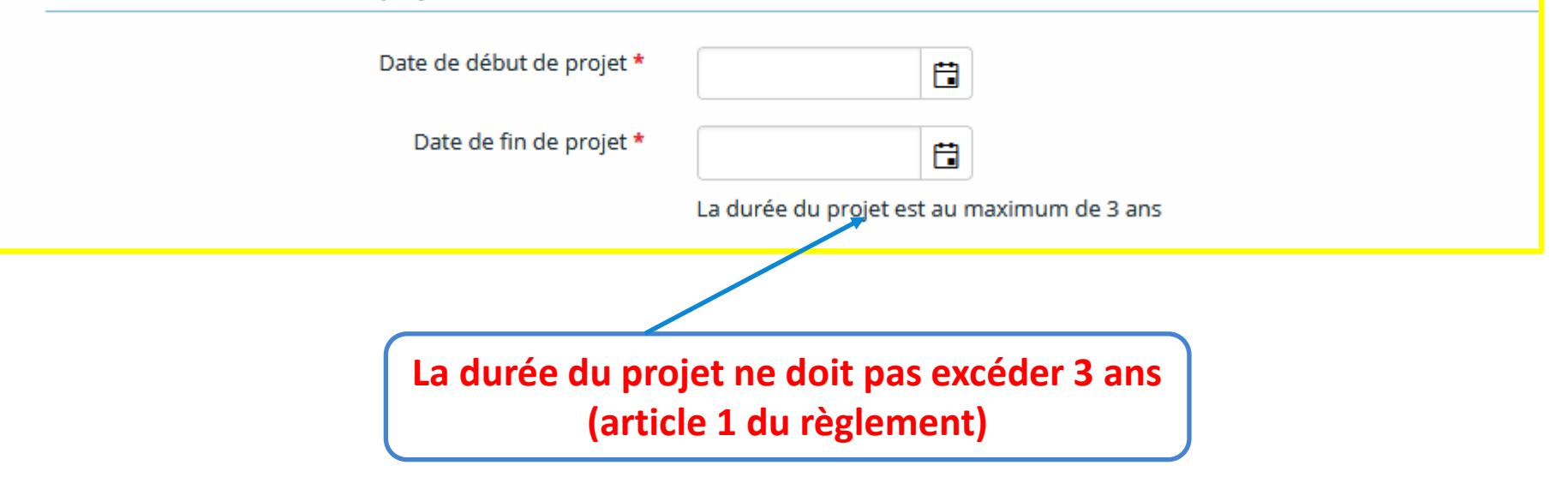

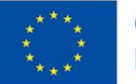

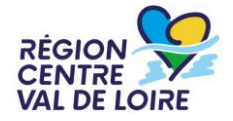

|                                                    | Veuillez sélectionner une valeur                                                                                                    |
|----------------------------------------------------|----------------------------------------------------------------------------------------------------|
|                                                    | - S'adapter et atténuer les effets du changement climatique                                                                                                   |
| Descriptif du projet                               | 2 - Nouvelles formes d'organisation pour permettre aux entreprises de s'adapter à un marché spécifique                                                        |
| /                                                  | 3 - Gestion et exploitation des données pour un pilotage plus réactif des entreprises                                                                         |
| Thématiques du projet                              | 4 - Automatisation, mécanisation ou robotisation pour réduire la pénibilité, renforcer l'attractivité des métiers et améliorer la rentabilité des entreprises |
|                                                    | 5 - Mise en place de systèmes et de pratiques innovants pour réduire les impacts environnementaux                                                             |
| Choisir la thématique principale de votre projet * | Veuillez sélectionner une valeur v                                                                                                    |

Sélectionner la thématique principale du projet parmi les 5 inscrites dans les axes prioritaires retenus par la Région dans son dispositif

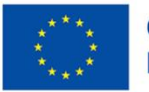

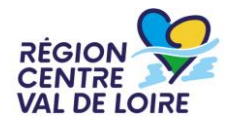

| résentation du projet et des actions         |             |                                    |
|----------------------------------------------|-------------|------------------------------------|
| Projet retenu à l'AMI *                      | ● Oui O Non |                                    |
| Si oui, date de notification de l'AMI : *    |             |                                    |
| Résumé synthétique du projet en français : * |             |                                    |
|                                              |             | Synthèse de<br>l'opération :       |
| Mots clefs du projet en français : *         |             | Retranscrire/copier                |
| Résumé synthétique du projet en anglais : *  |             | demande d'aide au<br>titre du PEI. |
|                                              |             |                                    |
| Mots clefs du projet en anglais : *          |             |                                    |

centre-valdeloire.fr

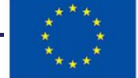

CENTR

VAL DE LOIRE

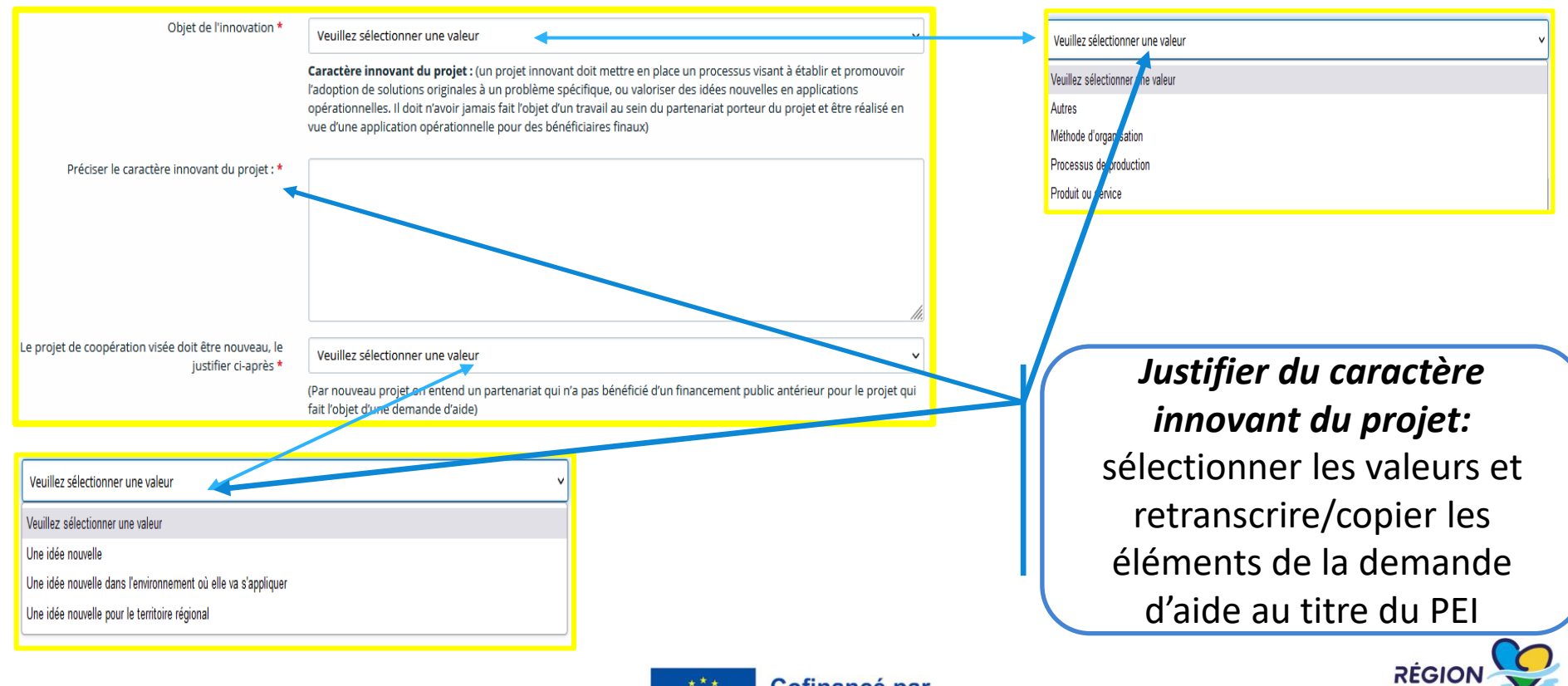

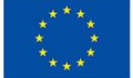

| <ul> <li>Description du projet</li> </ul>              |                                                                                                    |     |
|--------------------------------------------------------|----------------------------------------------------------------------------------------------------|-----|
| Contexte et objectifs du projet : *                    |                                                                                                    |     |
|                                                        |                                                                                                    |     |
|                                                        | ///:<br>Etat des lieux, Etat de l'Art, objectifs du projet, enjeux du projet                                                                                                |     |
| Présentation des partenaires et de l'équipe projet : * |                                                                                                    |     |
|                                                        |                                                                                                    |     |
|                                                        | Partenaires, implication dans le projet, rôles et missions                                                                                                    |     |
| Valeur ajoutée du projet : *                           |                                                                                                    | ן ו |
|                                                        | li.                                                                                                    |     |
|                                                        | Ce que le projet va apporter aux partenaires, sur les filières agricoles concernées, sur le territoire                                                                      |     |
| Programme d'actions du projet : *                      |                                                                                                    |     |
|                                                        |                                                                                                    |     |
|                                                        | Description de la manière dont le projet va se dérouler : actions, moyens mis en œuvre, indicateurs de suivi, calendrier<br>de réalisation, livrables et résultats attendus |     |
| Gouvernance et animation du projet : *                 |                                                                                                    |     |
|                                                        |                                                                                                    |     |
|                                                        | Pilotage et suivi de projet : organisation, moyens mis en œuvre, échéances, livrables                                                                                       |     |
| Autres informations utiles                             |                                                                                                    |     |
|                                                        |                                                                                                    |     |

Description du projet : Retranscrire/copier dans les différentes rubriques du formulaire les éléments de l'annexe descriptive du projet transmise avec la demande d'aide PEI.

Ajouter des infos complémentaires ci besoin (saisie non obligatoire)

RÉGION

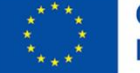

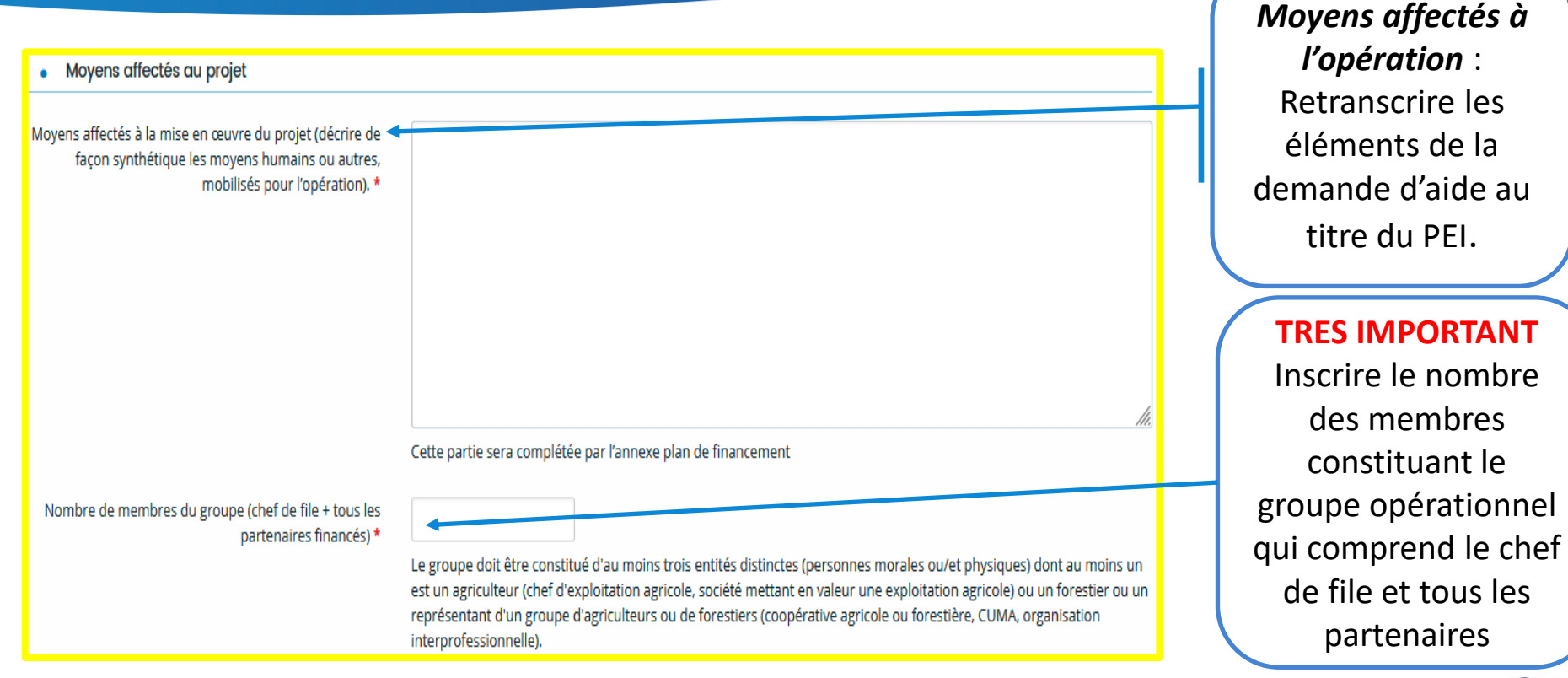

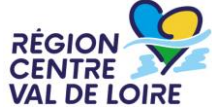

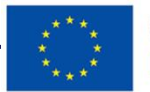

Cofinancé par l'Union européenne

|                                               |                                                                                                    | <ul> <li>Modalites</li> </ul>                        | de mise en œuv                                                                                                 | re du projet                                           |                                                                                                    |
|-----------------------------------------------|----------------------------------------------------------------------------------------------------|------------------------------------------------------|----------------------------------------------------------------------------------------------------|--------------------------------------------------------|----------------------------------------------------------------------------------------------------|
|                                               | ×                                                                                                    | Les partenai<br>coûts suppo                          | res doivent formalise<br>rtés par chacun, les n                                                                | r leur collaboration par u<br>nodalités de paiement et | une convention de partenariat qui détaille leurs missions et obligations respectives, le plan de financement avec les<br>t de reversement des aides européennes (et des autres financeurs éventuels), le traitement des litiges, les                       |
| Les champs marqués d'un * so                  | nt obligatoires.                                                                                                    | responsabili<br>financement                          | tés de chacun. Le bor<br>. Cette convention fa                                                                 | établissement de cette<br>t partie des pièces const    | e convention est essentiel car il conditionne le paiement de l'aide aux partenaires faisant l'objet de la demande de<br>titutives du dossier de demande d'aide, mais sera exigée après la sélection des projets et préalablement à la notification<br>e la |
| Composition du grou                           | ibe :                                                                                                    | de faide acc                                         | ordee ad groupe ope                                                                                            | adonnel via son cher de                                | - me.                                                                                                    |
| Identité du partenaire *                      | Veuillez sélectionner une valeur                                                                                                    | Identité du pa                                       | rtanaira                                                                                                    | Nom                                                    | Q Ajouter                                                                                                    |
|                                               | Le groupe devra être constitué d'au moins trois entités<br>distinctes (personnes morales ou/et physiques) dont au<br>moins un est un agricultaur (chef d'avaloitation agricole | Identite du pa                                       | i tenaire                                                                                                    | Nom                                                    | Jack juillinge                                                                                                    |
|                                               | société mettant en valeur une exploitation agricole) ou<br>un forestier ou un représentant d'un groupe                                                                         | AJOUTER UNE LIGNE                                    |                                                                                                    | e                                                      | Modalités de mise en                                                                                                    |
|                                               | d'agriculteurs ou de forestiers (coopérative agricole ou<br>forestière, CUMA, organisation interprofessionnelle).                                                              | Les champs marqués d'un * se<br>• Composition du gro | ont obligatoires.<br>upe :                                                                                     |                                                        | œuvre : saisir la fiche                                                                                                    |
| Nom *                                         |                                                                                                    | identité du partenaire *                             | Veuillez sélectionner une val                                                                                  | aleur 🗸 🗸                                              | descriptive de chaque                                                                                                    |
| Statut juridique *                            |                                                                                                    |                                                      | a. Chef de file<br>b. Partenaire 1<br>c. Partenaire 2                                                          |                                                        | partenaire – y compris le                                                                                                    |
| Rôle et contribution du<br>partenaire dans le |                                                                                                    | Nom *                                                | <ul> <li>d. Partenaire 3</li> <li>e. Partenaire 4</li> <li>f. Partenaire 5</li> <li>g. Partenaire 6</li> </ul> |                                                        | chef de file - : cliquer                                                                                                    |
| projet *                                      |                                                                                                    | Statut juridique *<br>Rôle et contribution du        | h. Partenaire 7<br>i. Partenaire 8<br>j. Partenaire 9                                                          |                                                        | sur « ajouter » et                                                                                                    |
|                                               | <i>IR</i>                                                                                                    | partenaire dans le<br>projet *                       | k. Partenaire 10<br>I. Partenaire 11<br>m. Partenaire 12                                                       |                                                        | renseigner les                                                                                                    |
|                                               |                                                                                                    |                                                      | n. Partenaire 13<br>p. Partenaire 14<br>q. Partenaire 15<br>r. Partenaire 15                                   |                                                        | informations sur chaque                                                                                                    |
|                                               | C Enregistrer C Annuler                                                                                                    | e morale ? * 🔘 Oui 📿                                 | s. Partenaire 17<br>t. Partenaire 18<br>u. Partenaire 19                                                       |                                                        | partenaire du GO                                                                                                    |
|                                               |                                                                                                    |                                                      | v. Partenaire 20                                                                                               |                                                        |                                                                                                    |

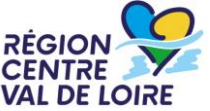

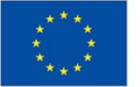

Cofinancé par l'Union européenne

|                                                     |                                                                                       |       | administr                                                    | ratifs et            |
|-----------------------------------------------------|---------------------------------------------------------------------------------------|-------|--------------------------------------------------------------|----------------------|
| Chef de file                                        |                                                                                       |       | <b>.</b>                                                     |                      |
| Question préalable                                  |                                                                                       | _     | juridiques des<br>financós d                                 | partenaires          |
| Personne morale ? *                                 | ● Oui O Non                                                                           |       | Jindices d                                                   | u projet             |
| Personne Morale                                     |                                                                                       |       |                                                              |                      |
|                                                     |                                                                                       | Coord | onnées du chef de file                                       |                      |
| Dénomination sociale *                              |                                                                                       |       | Adresse *                                                    |                      |
| Forme juridique *                                   |                                                                                       |       | Code postal *                                                |                      |
|                                                     | Merci de bien vouloir compléter votre statut juridique à partir du référentiel INSEE. |       | Commune *                                                    |                      |
| Appellation commerciale (le cas échéant)            |                                                                                       |       | Téléphone *                                                  |                      |
| CIVILITE du représentant légal *                    | Veuillez sélectionner une valeur                                                      |       | Courriel *                                                   | Ex : nom@domaine.com |
| NOM du représentant légal *                         |                                                                                       |       | Site internet *                                              |                      |
| Prénom du représentant légal *                      |                                                                                       | Carac | téristiques du chef de file                                  |                      |
| NOM. Prénom du responsable du proiet (si différent) |                                                                                       | Effe  | ectif en équivalent temps plein à la date de la<br>demande * |                      |
|                                                     |                                                                                       |       |                                                              |                      |
| Fonction du responsable du projet *                 |                                                                                       |       |                                                              |                      |
| Téléphone du responsable du projet *                |                                                                                       |       |                                                              |                      |
| Courriel du responsable du projet *                 |                                                                                       |       |                                                              |                      |

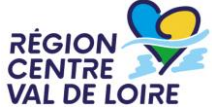

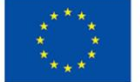

| Personne morale ? * 🔷 Oui 🔵 Non                                                     |                                                                                                    |                                                                                                    |
|-------------------------------------------------------------------------------------|----------------------------------------------------------------------------------------------------|----------------------------------------------------------------------------------------------------|
|                                                                                     | Renseigne                                                                                                    | r les informations                                                                                                    |
| Oui O Non                                                                           | inclusion give                                                                                                    |                                                                                                    |
|                                                                                     | administrativ                                                                                                    | ves et juridiques de                                                                                                    |
|                                                                                     | chaque partena                                                                                                    | aire dans les différer                                                                                                    |
|                                                                                     |                                                                                                    |                                                                                                    |
|                                                                                     |                                                                                                    | écrans                                                                                                    |
| Merci de bien vouloir compléter votre statut juridique à partir du référentiel INSE |                                                                                                    |                                                                                                    |
|                                                                                     | Personne morale ? *                                                                                                    | 🔿 Oui 🧿 Non                                                                                                    |
| Veuillez sélectionner une valeur                                                    | Parasa sharing                                                                                                    |                                                                                                    |
|                                                                                     | Personne physique                                                                                                    |                                                                                                    |
|                                                                                     | CIVILITE *                                                                                                    | Veuillez sélectionner une valeur                                                                                                    |
|                                                                                     | Date de naissance *                                                                                                    |                                                                                                    |
|                                                                                     | NOM de naissance *                                                                                                    |                                                                                                    |
|                                                                                     | NOM d'usage (si différent du nom de naissance)                                                                                                    |                                                                                                    |
|                                                                                     | Prénom *                                                                                                    |                                                                                                    |
|                                                                                     | Personne morale ? *       Oui       Non         Oui       Non         Image: Selection of the statut of the statut o | Personne morale ?* Qui Non  Cui Non  Cui Non  Renseignet administrativ chaque partena  Personne morale ?*  Veuillez sélectionner une valeur  Veuillez sélectionner une valeur  Not de naissance *  Not de naissance * |

\* \* \*

## **1 – Le formulaire « nos aides en lignes » : les engagements du demandeur**

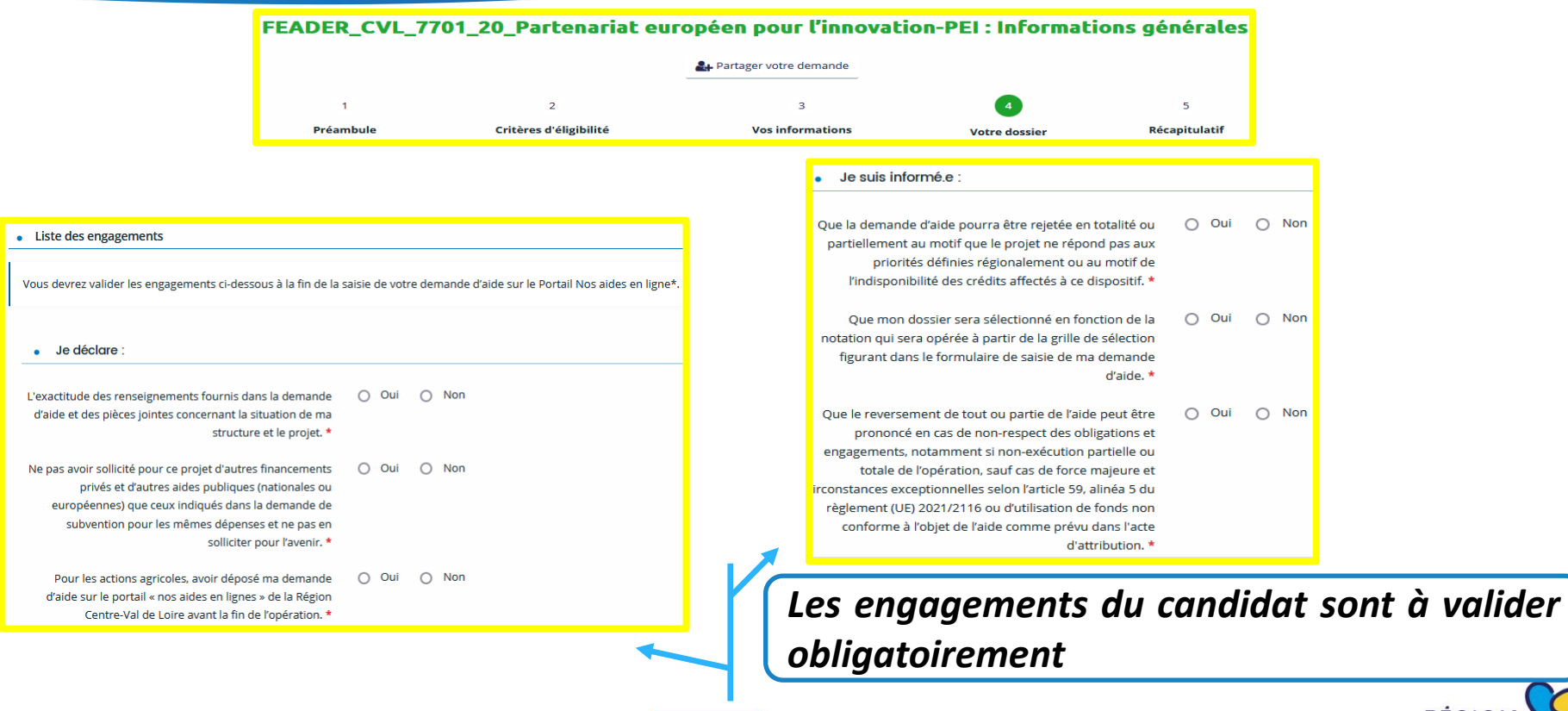

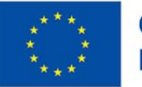

## 1 – Le formulaire « nos aides en lignes » : le plan de financement prévisionnel

| Plan de financement prévisionnel                                                                        |                                                                  |                                            |
|----------------------------------------------------------------------------------------------------|------------------------------------------------------------------|--------------------------------------------|
| © Précédent                                                                                             | Suivan                                                           | 10                                         |
| Les champs marqués d'un * sont obligatoires.                                                            |                                                                  | Inscrire le                                |
| Dépenses                                                                                                | • Recettes                                                       | _ publique sol                             |
| Coût<br>prévu                                                                                           | Financement prévu                                                |                                            |
| FRAIS SALARIAUX 0,00 € HT O Ajouter un poste                                                            | FEADER - REGION CENTRE-VAL DE LOIRE AVEC 0.00 C<br>COFINANCEMENT | Cliquer sur                                |
| AUTRES COÛTS DIRECTS ET INDIRECTS<br>(40% DES COÛTS DIRECTS DE PERSONNELS) 0,00 € HT O Ajouter un poste | Cofinancement                                                    | ajouter des                                |
| TOTAL DEPENSES 0,00 € HT                                                                                | TOTAL RECETTES 0,00 €                                            |                                            |
| Dépenses     Afficher les détails                                                                       | Masquer les détails                                              | Inscrire l'in<br>dépenses, pu              |
| Coŭt<br>prévu                                                                                           | • Dépenses                                                       | Afficher les détails   Masquer les détails |
| FRAIS SALARIAUX 0,00 € HT                                                                               | Fermer                                                           | Coûtorán                                   |
| FRAIS SALARIAUX × 🔻                                                                                     | Ajouter                                                          | Cont prevu                                 |
|                                                                                                    | FRAIS SALARIAUX                                                  | 0,00 € HT                                  |
|                                                                                                    | FRAIS SALARIAUX                                                  | ✓ Détails                                  |
|                                                                                                    | 1.***1                                                           | Cofinancé par                              |

centre-valdeloire.fr

Inscrire les éléments figurant sur l'annexe financière

Inscrire le montant total d'aide publique sollicitée (Région + FEADER)

Cliquer sur « Ajouter un poste » pour ajouter des dépenses

Inscrire l'intitulé de la catégorie de dépenses, puis cliquer sur « Ajouter »

l'Union européenne

Inscrire le montant total de la catégorie de dépenses

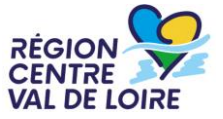

## **1 – Le formulaire « nos aides en lignes » : le renseignement de la domiciliation bancaire.**

| Ma domiciliation                                                  | n bancaire                                                               |             |
|-------------------------------------------------------------------|--------------------------------------------------------------------------|-------------|
| Précédent                                                         | Suivant O                                                                |             |
| champs marqués d'un * s                                           | ont obligatoires.                                                        |             |
| Vous pouvez ajout                                                 | ter une domiciliation bancaire en renseignant le formulaire ci-dessous : | Saisir les  |
| Domiciliation bancaire à                                          |                                                                          | coordonnées |
| l'étranger, hors SEPA                                             |                                                                          | bancaires   |
| l'étranger, hors SEPA<br>Titulaire du compte *                    |                                                                          | bancaires   |
| l'étranger, hors SEPA<br>Titulaire du compte *<br>IBAN *          |                                                                          | bancaires   |
| l'étranger, hors SEPA<br>Titulaire du compte *<br>IBAN *<br>BIC * |                                                                          | bancaires   |

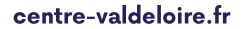

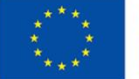

## **1 – Le formulaire «nos aides en lignes»: les pièces complémentaires obligatoires à transmettre**

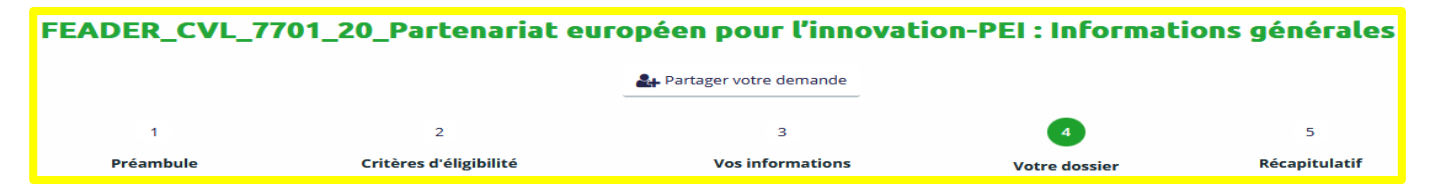

## Pièces à télécharger, à renseigner et à joindre au formulaire sous Format PDF, WORD et/ou EXCEL.

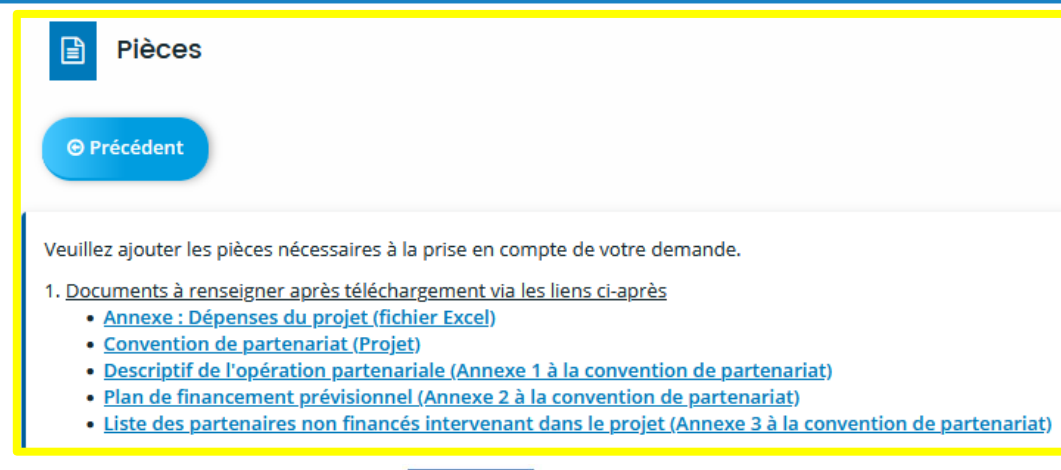

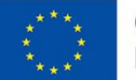

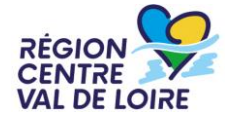

## **1 – Le formulaire «nos aides en lignes»: les pièces complémentaires obligatoires à transmettre**

| ▲ Avis SIRENE * ◀<br>Site de l'INSEE <u>ici</u>                                       | Les pièces pour<br>le chef de file                                             |
|---------------------------------------------------------------------------------------|--------------------------------------------------------------------------------|
| ▲ Annexe - Dépenses du projet *                                                       | ▲ Pouvoir habilitant le signataire à demander l'aide et à engager la structure |
|                                                                                       | Si le signataire n'est pas le représentant légal • Ajouter                     |
| ∧ K-bis de moins de 6 mois ou exemplaire des statuts à jour *                         | ▲ Attestation justifiant de l'affectation des personnels sur le projet *       |
|                                                                                       | o Ajouter                                                                      |
| ▲ Délibération de l'organe compétent approuvant le projet et le plan de financement * | ∧ Projet de convention de partenariat *                                        |
|                                                                                       |                                                                                |

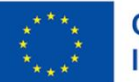

## **1** – Le formulaire «nos aides en lignes»: les pièces complémentaires obligatoires à transmettre

| entre-valdeloire fr                                                         |           | Cofinancé par<br>l'Union européenne | <br>CENTRE VAL DE LOIR                        |
|-----------------------------------------------------------------------------|-----------|-------------------------------------|-----------------------------------------------|
| Pièce à fournir pour chaque partenaire                                      |           | 🛛 Ajouter                           |                                               |
| ▲ Attestation justifiant de l'affectation des personnels sur le projet *    |           |                                     | pour les partenaires<br>« personne physique » |
| Pièce à fournir pour chaque partenaire                                      |           | O Ajouter                           | Pièce uniquement                              |
| Pouvoir habilitant le partenaire à demander l'aide et à engager la stre     | ucture *  |                                     |                                               |
| Si le partenaire est une personne physique ; Pièce à fournir pour chaque pa | artenaire | <b>⊘</b> Ajouter                    | pour chaque<br>partenaire                     |
| ∧ Pièce d'identité ou titre de séjour valide                                |           |                                     | Pièces à fournir                              |
| Pièce à fournir pour chaque partenaire                                      |           | O Ajouter                           |                                               |
| ∧ K-bis de moins de 6 mois ou exemplaire des statuts à jour *               |           |                                     |                                               |
| Pièce à fournir pour chaque partenaire                                      |           | O Ajouter                           |                                               |
| Avis de situation SIRENE du partenaire de moins de 3 mois *                 |           |                                     |                                               |

## 1 – Le formulaire «nos aides en lignes»: Récapitulatif de la demande

Cocher

Précédent

Récapitulatif

Mention d'information particulière concernant les données personnelles relatives à la gestion des aides agricoles FEADER

Les données à caractère personnel recueillies par la Région Centre-Val de Loire dans ce formulaire sont destinées au traitement de votre demande de subvention. Ces données sont destinées à un usage interne selon les habilitations répondant aux besoins métier. Elles sont conservées pendant la durée nécessaire à l'instruction et à la gestion de votre demande de subvention.

Vous disposez d'un droit d'accès, de rectification, d'opposition et d'effacement que vous pouvez exercer en vous adreusant au Délégué à la Protection des Données de la Région Centre Val de Loire : <u>contact.rgpd@centrevaldeloire.fr</u>. Vous pouvez par ailleurs saisir la Commission nationale de l'informatique et des libertés (CNIL) 3 place de Fontenoy – TSA 80715 7533 PARIS CEDEX 07 de toute réclamation concernant la façon dont la Région Centre-Val de Loire traite vos dongrées personnelles

Pour plus d'information sur les finalités et la base légale de ce traitement, sur les destinataires et les durées de conservation de vos données, ainsi que sur vos droits, vous pouvez consulter nos mentions complètes ici.

Les champs marqués d'un \* sont obligatoires.

Récapitulatif des informations saisies

\* Je déclare sur l'honneur l'exactitude des informations fournies.

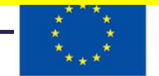

Cofinancé par l'Union européenne

puis cliquer **IMPERATIVEMENT** sur « transmettre » après vérification de vos saisies pour que votre demande d'aide soit déposée et enregistrée

Transmettre

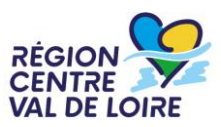

Les échanges avec le service instructeur se font via le portail « nos aides en ligne ». A réception de votre demande, les instructeurs étudieront votre dossier.

Dans le cas de dossiers incomplets ou nécessitant des modifications, le Service Instructeur vous adressera via le portail « nos aides en ligne » des demandes de contributions pour modifications ou de compléments pour pièces.

Les retours sont à réaliser via le portail « nos aides en ligne ».

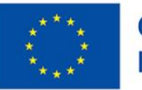

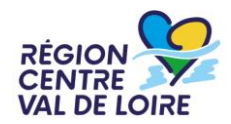

## 2- Renseignement du fichier Annexe : Dépenses du projet (fichier excell)

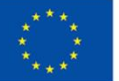

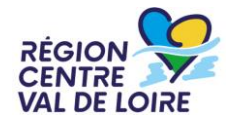

Composition et renseignement de l'annexe « Dépenses du projet » :

- ≈ L'onglet information
- Renseignement des onglets « dépenses » : Frais salariaux, autres coûts directs et indirects

Renseignement de l'onglet « ressources » et retranscription de l'aide publique sollicitée dans le formulaire de demande du portail « nos aides en lignes »

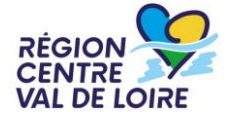

## L'annexe « Dépenses du projet » : l'onglet « info »

## les consignes figurant dans cet onglet sont à suivre impérativement

#### 1/Dépenses : les inscrire dans les cellules sur fond gris de l'onglet "Dépenses chef de file-porteur+ partenaires"

a) Inscrire dans les tableaux et les cellules grises les dépenses de personnels en détaillant le nom, la fonction et cela par année du projet ( tranches de 12 mois) - colonnes a/b/c

b) Inscrire les temps travaillés des personnels selon deux méthodes possibles :

- \* temps variable : inscrire l'estimation des heures travaillées colonne i
- \* temps fixes, inscrire :
- le temps annuel travaillé colonne e
- le % travaillé sur le projet colonne f

Les données saisies dans chaque feuille produisent les totaux année 1, année 2 et année 3 et sont inscrites automatiquement dans les tableaux de synthèse des dépenses <u>de chaque</u> <u>feuille</u>.

L'onglet <u>synthèse des dépenses</u> retranscrit la totalité des dépenses des différentes feuilles (chef de file + partenaires)

NB: les agents doivent intervenir sur le projet au minimum 5 % de leur temps de travail chaque mois (soit 6,7 heures/mois). En dessous de ce seuil, le temps de travail du personnel n'est pas éligible pour le mois considéré.

Les chiffres figurant sur les cellules B7 et B 9 de l'onglet <u>synthèse des dépenses</u> sont à inscrire dans le volet dépenses du plan de financement du formulaire nos aides en ligne. 2 / ressources : les ressources sollicitées sont calculées automatiquement

\* les différentes feuilles permettent de saisir les dépenses du porteur de projet/chef de file et des différents partenaires. Elles comportent 3 tableaux "ressources" dont le contenu est déterminé automatiquement en fonction des dépenses inscrites.

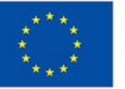

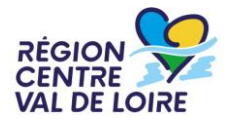

## L'annexe « Dépenses du projet » : le renseignement des onglets dépenses

|               |               |                          |                             |                                    |                                                           | EPENSES DU PROJET                   | - CHEF DE FILE           |                                 |                             |                                                      |                          |                                    |        |  |        |     |
|---------------|---------------|--------------------------|-----------------------------|------------------------------------|-----------------------------------------------------------|-------------------------------------|--------------------------|---------------------------------|-----------------------------|------------------------------------------------------|--------------------------|------------------------------------|--------|--|--------|-----|
|               |               |                          |                             |                                    | 1 - Cout des perso                                        | nnels directement i                 | nobilisés sur le pro     | ojet année 1                    |                             |                                                      |                          |                                    |        |  |        |     |
|               | ANNEE 1       |                          |                             |                                    |                                                           |                                     |                          |                                 |                             |                                                      |                          |                                    |        |  |        |     |
|               |               |                          |                             | F                                  | ersonnel avec tem                                         | ps de travail fixe                  |                          |                                 | personnel avec tem          | ps de travail variable                               |                          |                                    |        |  |        |     |
| Nom et prénom |               | Fonction dans le projet* |                             | Action en dehors<br>de la région** | nombre de mois<br>travaillés par l'agent<br>sur l'année 1 | temps de travail<br>annuel (heures) | % dédié à<br>l'opération | heures dédiées à<br>l'opération | cout horaire<br>forfaitaire | heures prévionnelles<br>dédiées à l'opération<br>*** | cout horaire forfaitaire | Montant à reteniu<br>sur le projet |        |  |        |     |
|               | Dupond Marcel | pilotage o               | opérationnel du<br>ojet PEI | NON                                | 12                                                        |                                     | 0,00%                    | 0,00                            | 38,14€                      | 250                                                  | 38,14€                   | 9 535,00 €                         |        |  |        |     |
|               |               |                          |                             |                                    |                                                           |                                     | 0,00%                    | 0,00                            | 38,14€                      |                                                      | 38,14€                   | - €                                |        |  |        |     |
| _             |               | 1                        |                             |                                    |                                                           |                                     | 0,00%                    | 0,00                            | 38,14€                      |                                                      | 38,14€                   | - E                                |        |  |        |     |
|               |               | I                        |                             |                                    |                                                           |                                     | 0,00%                    | 0,00                            | 38,14€                      |                                                      | 38,14€                   | - €                                |        |  |        |     |
|               |               |                          |                             |                                    |                                                           | 0,00%                               | 0,00                     | 38,14€                          |                             | 38,14€                                               | - €                      |                                    |        |  |        |     |
|               |               |                          | _ <u>_</u>                  |                                    |                                                           |                                     | 0,00%                    | 0,00                            | 38,14€                      |                                                      | 38,14€                   | - €                                |        |  |        |     |
|               |               |                          |                             |                                    |                                                           |                                     | 0,00%                    | 0,00                            | 38,14€                      |                                                      | 38,14€                   | - (                                |        |  |        |     |
|               |               |                          |                             |                                    |                                                           |                                     | 0,00%                    | 0,00                            | 38,14€                      |                                                      | 38,10 €                  | - €                                |        |  |        |     |
|               |               |                          |                             |                                    |                                                           |                                     | 0,00%                    | 0,00                            | 38,14€                      |                                                      | 35,14 €                  | - €                                |        |  |        |     |
|               |               |                          |                             |                                    |                                                           |                                     | 0,00%                    | 0,00                            | 38,14€                      |                                                      | 38,14 €                  | - €                                |        |  |        |     |
|               |               |                          |                             |                                    |                                                           |                                     | 0,00%                    | 0,00                            | 38,14€                      |                                                      | 38,14€                   | - €                                |        |  |        |     |
|               |               |                          |                             |                                    |                                                           |                                     |                          |                                 |                             |                                                      | 0,00%                    | 0,00                               | 38,14€ |  | 38,14€ | - € |
|               |               |                          |                             |                                    |                                                           |                                     | 0,00%                    | 0,00                            | 38,14€                      |                                                      | 38,14€                   | - €                                |        |  |        |     |
|               |               |                          |                             |                                    |                                                           |                                     | 0,00%                    | 0,00                            | 38,14€                      |                                                      | 38,14€                   | - €                                |        |  |        |     |
|               |               |                          |                             |                                    |                                                           |                                     | 0,00%                    | 0,00                            | 38,14€                      |                                                      | 38,14€                   | - €                                |        |  |        |     |
|               |               |                          |                             |                                    |                                                           |                                     | 0,00%                    | 0,00                            | 38,14 €                     |                                                      | 38,14 €                  | - €                                |        |  |        |     |
|               |               |                          |                             |                                    |                                                           |                                     | 0,00%                    | 0,00                            | 38,14€                      |                                                      | 38,14€                   | - €                                |        |  |        |     |
|               |               |                          |                             |                                    |                                                           |                                     | 0,00%                    | 0,00                            | 38,14€                      |                                                      | 38,14€                   | - €                                |        |  |        |     |
|               |               |                          |                             |                                    |                                                           |                                     | 0,00%                    | 0,00                            | 38,14                       |                                                      | 38,14€                   | - €                                |        |  |        |     |
|               | тоти          | AL ann ée 1              |                             |                                    |                                                           |                                     |                          | 0,00                            |                             | 250                                                  |                          | 9 535,00 (                         |        |  |        |     |

Inscrire dans les cellules grises l'identité, les fonctions dans le projet, les mois travaillés ainsi que l'existence d'actions hors de la Région Centre Val de Loire. Inscrire dans les cellules grises les heures travaillées sur l'année 1. Ici les coûts sont estimés sur une base variable. Le cout est calculé automatiquement ainsi que les totaux retenus

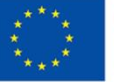

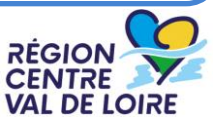

## L'annexe « Dépenses du projet » : le renseignement des onglets onglets « dépenses »

|               | DEPENSES DU PROJET - CHEF DE FILE      |                                    |                                                           |                                     |                          |                                 |                             |                                                      |                          |                                    |  |  |
|---------------|----------------------------------------|------------------------------------|-----------------------------------------------------------|-------------------------------------|--------------------------|---------------------------------|-----------------------------|------------------------------------------------------|--------------------------|------------------------------------|--|--|
|               |                                        |                                    | 1 - Cout des perso                                        | nnels directement r                 | nobilisés sur le pro     | ojet année 1                    |                             |                                                      |                          |                                    |  |  |
| ANNEE 1       |                                        |                                    |                                                           |                                     |                          |                                 |                             |                                                      |                          |                                    |  |  |
|               |                                        |                                    | - F                                                       | personnel avec tem                  | ps de travail fixe       |                                 |                             | personnel avec tem                                   |                          |                                    |  |  |
| Nom et prénom | Fonction dans le projet*               | Action en dehors<br>de la région** | nombre de mois<br>travaillés par l'agent<br>sur l'année 1 | temps de travail<br>annuel (heures) | % dédié à<br>l'opération | heures dédiées à<br>l'opération | cout horaire<br>forfaitaire | heures prévionnelles<br>dédiées à l'opération<br>*** | cout horaire forfaitaire | Montant à retenir<br>sur le projet |  |  |
| Dupond Marcel | pilotage opérationnel du<br>projet PEI | NON                                | 12                                                        | 1607                                | 25,00%                   | 401,75                          | 38,14€                      |                                                      | 38,14€                   | 15 322,75 €                        |  |  |
|               |                                        |                                    |                                                           |                                     | 0,00%                    | 0,00                            | 38,14€                      |                                                      | 38,14 €                  | <u> </u>                           |  |  |
|               |                                        |                                    |                                                           |                                     | 0,00%                    | 0,00                            | 38,14€                      |                                                      | 38,14€                   | - €                                |  |  |
|               |                                        |                                    |                                                           |                                     | 0,00%                    | 0,00                            | 38,14€                      |                                                      | 38,14€                   | - €                                |  |  |
|               |                                        |                                    |                                                           |                                     | 0,00%                    | 0,00                            | 38,14€                      |                                                      | 38,14€                   | - €                                |  |  |
|               |                                        |                                    |                                                           |                                     | 0,00%                    | 0,00                            | 38,14€                      |                                                      | 38,14€                   | - €                                |  |  |
|               | <b>T</b>                               |                                    |                                                           |                                     | 0,00%                    | 0,00                            | 38,14€                      |                                                      | 38,14                    | - €                                |  |  |
|               |                                        |                                    |                                                           |                                     | 0,00%                    | 0,00                            | 38,14€                      |                                                      | 2,14€                    | - €                                |  |  |
|               |                                        |                                    |                                                           |                                     | 0,00%                    | 0,00                            | 38,14€                      |                                                      | 38,14€                   | - €                                |  |  |
|               |                                        |                                    |                                                           |                                     | 0,00%                    | 0,00                            | 38,14€                      |                                                      | 38,14€                   | - €                                |  |  |
|               |                                        |                                    |                                                           |                                     | 7,00%                    | 0,00                            | 38,14€                      |                                                      | 38,14€                   | - €                                |  |  |
|               |                                        |                                    |                                                           |                                     | 0, 0%                    | 0,00                            | 38,14€                      |                                                      | 38,14 €                  | - €                                |  |  |
|               |                                        |                                    |                                                           |                                     | 0,00%                    | 0,00                            | 38,14€                      |                                                      | 38,14€                   | - €                                |  |  |
|               |                                        |                                    |                                                           |                                     | 0,00%                    | 0,00                            | 38,14€                      |                                                      | 38,14€                   | - €                                |  |  |
|               |                                        |                                    |                                                           |                                     | 0,00%                    | 0,00                            | 38,14€                      |                                                      | 38,14€                   | - €                                |  |  |
|               |                                        |                                    |                                                           |                                     | 0,00%                    | 0,00                            | 38,14€                      |                                                      | 38,14€                   | - €                                |  |  |
|               |                                        |                                    |                                                           |                                     | 0,00%                    | 0,00                            | 38,14€                      |                                                      | 38,14€                   | - €                                |  |  |
|               |                                        |                                    |                                                           |                                     | 0,00%                    | 0,00                            | 38,1,€                      |                                                      | 38,14€                   | - €                                |  |  |
|               |                                        |                                    |                                                           |                                     | 0,00%                    | 0,00                            | 58,14€                      |                                                      | 38,14€                   | - €                                |  |  |
| TOT/          | AL année 1                             |                                    |                                                           |                                     |                          | 401,75                          |                             | 0                                                    |                          | 15 322,75 €                        |  |  |
|               |                                        |                                    |                                                           |                                     |                          |                                 |                             |                                                      |                          |                                    |  |  |

Inscrire dans les cellules grises l'identité, les fonctions dans le projet, les mois travaillés ainsi que l'existence d'actions hors de la Région Centre Val de Loire. Inscrire dans les cellules grises les heures annuelles travaillées et le % de temps travaillé sur l'année 1. Ici les coûts sont estimés sur une base FIXE. Les heures retenues et le dépenses sont calculées automatiquement ainsi que les totaux retenus

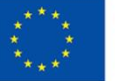

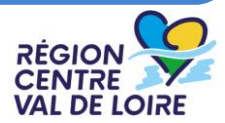

## L'annexe « Dépenses du projet » : l'onglet « synthèse des dépenses»

|                                            | DEPENS               | SES DU PROJET    |             |             |  |  |  |  |  |  |  |  |
|--------------------------------------------|----------------------|------------------|-------------|-------------|--|--|--|--|--|--|--|--|
|                                            | 3 - SYNTHE           | ESE DES DEPENSES |             |             |  |  |  |  |  |  |  |  |
|                                            |                      |                  |             |             |  |  |  |  |  |  |  |  |
| CATEGORIE DE DEPENSES                      | Montant prévisionnel | année 1          | année 2     | année 3     |  |  |  |  |  |  |  |  |
| dépenses directes                          |                      |                  |             |             |  |  |  |  |  |  |  |  |
| Personnel                                  | 36 299,75 €          | 15 322,75 €      | 9 535,00 €  | 11 442,00 € |  |  |  |  |  |  |  |  |
| dépenses forfaitisées                      |                      |                  |             |             |  |  |  |  |  |  |  |  |
| 40 % des dépenses<br>directes de personnel | 14 519,90 €          | 6 129,10 €       | 3 814,00 €  | 4 576,80 €  |  |  |  |  |  |  |  |  |
| Total des dépenses                         | 50 819,64 €          | 21 451,84 €      | 13 349,00 € | 16 018,80 € |  |  |  |  |  |  |  |  |

Ce tableau consolide les données des onglets des dépenses du chef de file et des partenaires. Les montants sont calculés automatiquement via des formules

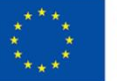

## L'annexe « Dépenses du projet » : onglet « ressources »

| RESSOURCES DU PROJET                                |             |                |                          |  |  |  |  |  |  |  |  |
|-----------------------------------------------------|-------------|----------------|--------------------------|--|--|--|--|--|--|--|--|
|                                                     |             | Taux           |                          |  |  |  |  |  |  |  |  |
| Financeurs                                          | Montant     | d'intervention | Observations eventuelles |  |  |  |  |  |  |  |  |
| FEADER                                              | 40 655,71€  | 80,00%         |                          |  |  |  |  |  |  |  |  |
| Région Centre-Val de Loire                          | 10 163,93 € | 20,00%         |                          |  |  |  |  |  |  |  |  |
| Autofinancement - uniquement les porteurs publics - | 0,00 €      | 0,00%          |                          |  |  |  |  |  |  |  |  |
| Ressources totales du projet                        | 50 819,64 € |                |                          |  |  |  |  |  |  |  |  |
| contrôle                                            | ОК          |                |                          |  |  |  |  |  |  |  |  |

Les montants des cellules s'affichent automatiquement à partir du renseignement des onglets « dépenses » du fichier

RÉGION

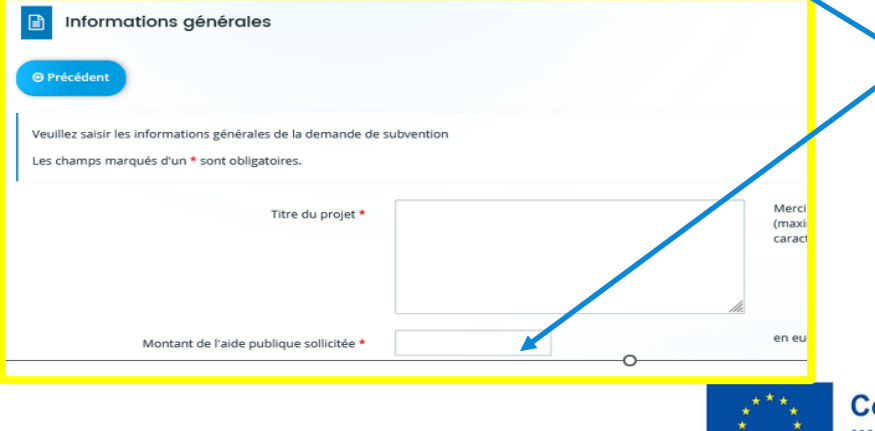

Le montant d'aide publique figurant dans la cellule **B8** de l'onglet du fichier «ressources» est à retranscrire dans le formulaire de la demande d'aide « nos aides en ligne » sur l'écran « Informations générales »

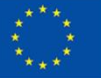

Cofinancé par l'Union européenne

## 3- Renseignement du fichier : Convention de partenariat (Projet)

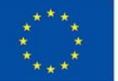

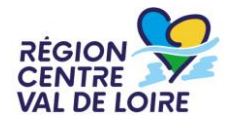

## Projet de convention de partenariat

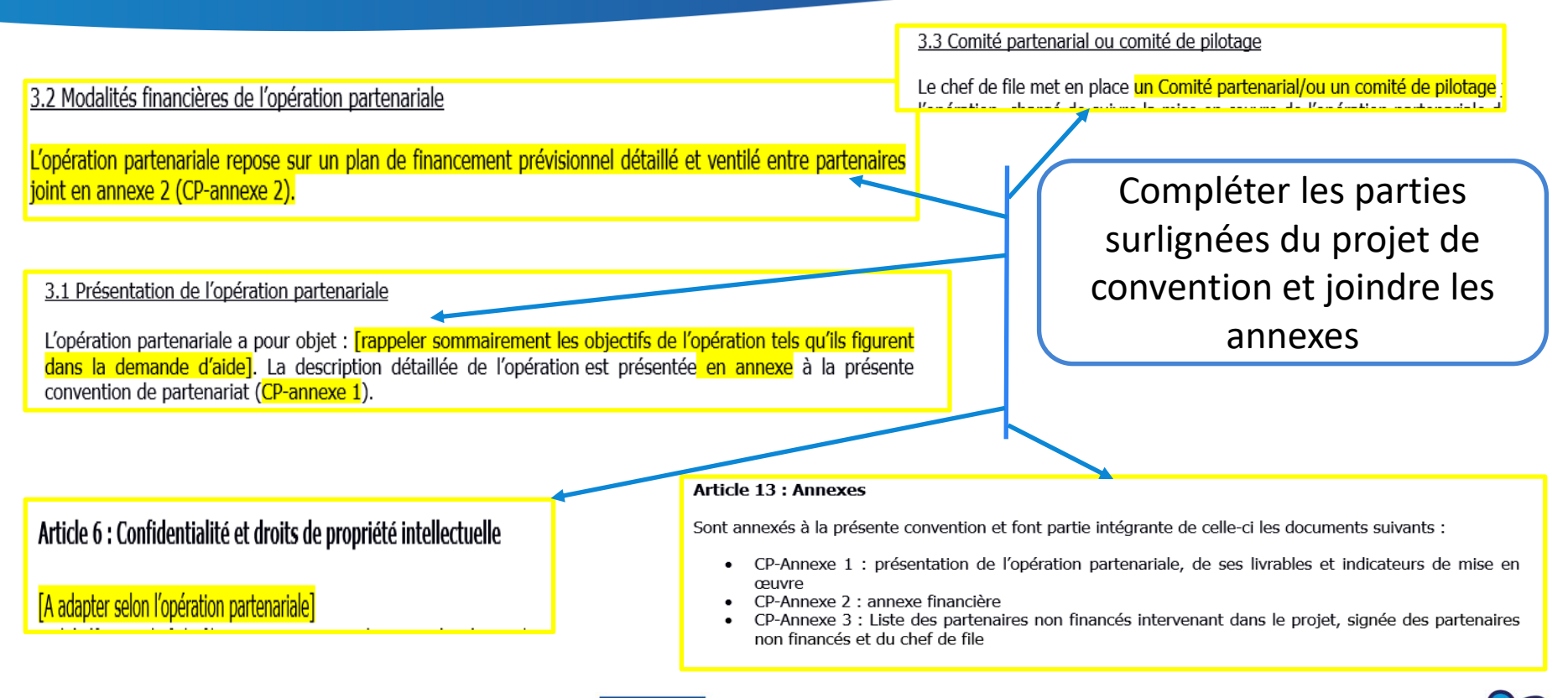

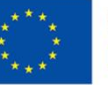

## 4- Renseignement du fichier : Descriptif de l'opération partenariale (Annexe 1 à la convention de partenariat)

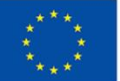

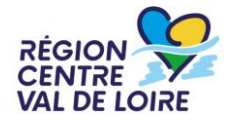

### Annexe 1 : descriptif de l'opération partenariale

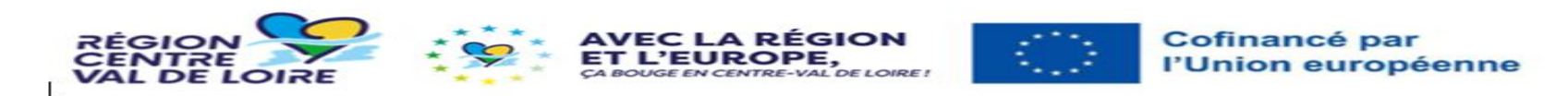

#### Annexe 1 à la Convention de Partenariat PEI Présentation de l'opération partenariale, de ses livrables et indicateurs de mise en œuvre

- Contexte et objectifs du projet : Etat des lieux, Etat de l'Art, objectifs du projet, enjeux du projet ...
- Présentation des partenaires et de l'équipe projet : Partenaires, implication dans le projet, rôles et missions ...
- Valeur ajoutée du projet : Ce que le projet va apporter aux partenaires, sur les filières agricoles concernées, sur le territoire ...
- Programme d'actions du projet : Description de la manière dont le projet va se dérouler : actions, moyens mis en œuvre, indicateurs de suivi, calendrier de réalisation, livrables et résultats attendus ...
- Gouvernance et animation du projet : Pilotage et suivi de projet : organisation, moyens mis en œuvre, échéances, livrables ...

Présenter l'opération partenariale via les 5 items ci- contre. Ces éléments reprennent le descriptif de l'opération PEI

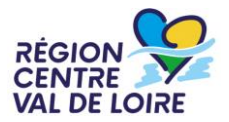

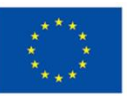

## 5- Renseignement du fichier : Plan de financement prévisionnel (Annexe 2 à la convention de partenariat)

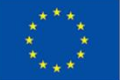

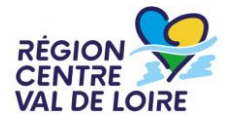

## Annexe 2 de la convention de partenariat : document financier : Volet dépenses

#### Dépenses

| Postes de dépenses                                                        | Chef de file | Partenaire 1           | Partenaire 2           | Partenaire 3           | Partenaire 4           | Partenaire 5           | Partenaire 6           | Partenaire 7           | Partenaire 8           | Partenaire 9           | Partenaire 10          | Partenaire 11          | Partenaire 12          | Partenaire 13          | Partenaire 14          |             |
|---------------------------------------------------------------------------|--------------|------------------------|------------------------|------------------------|------------------------|------------------------|------------------------|------------------------|------------------------|------------------------|------------------------|------------------------|------------------------|------------------------|------------------------|-------------|
|                                                                           | XXXX         | Nom de la<br>structure | Nom de la<br>structure | Nom de la<br>structure | Nom de la<br>structure | Nom de la<br>structure | Nom de la<br>structure | Nom de la<br>structure | Nom de la<br>structure | Nom de la<br>structure | Nom de la<br>structure | Nom de la<br>structure | Nom de la<br>structure | Nom de la<br>structure | Nom de la<br>structure | TOTAL       |
| Coûts directs de personnel                                                | 12 500 00 €  |                        |                        |                        |                        |                        |                        |                        |                        |                        |                        |                        |                        |                        |                        | 12 500,00 € |
| Autres coûts directs et indirects<br>(40% des coûts directs de personnel) | 5 000,00 €   | 0,00€                  | 0,00€                  | 0,00€                  | 0,00€                  | 0,00€                  | 0,00€                  | 0,00€                  | 0,00€                  | 0,00€                  | 0,00€                  | 0,00€                  | 0,00€                  | 0,00€                  | 0,00€                  | 5 000,00€   |
| TOTAL                                                                     | 17 500,00€   | 0,00 €                 | 0,00€                  | 0,00€                  | 0,00€                  | 0,00€                  | 0,00€                  | 0,00€                  | 0,00€                  | 0,00€                  | 0,00€                  | 0,00€                  | 0,00€                  | 0,00€                  | 0,00€                  | 17 500,00 € |

Renseigner - *pour les seuls partenaires financés* - le nom de la structure et les dépenses prévisionnelles totales sur les 3 années du projet du chef de file et des partenaires : seules les cellules grises sont à renseigner, les autres se calculent automatiquement.

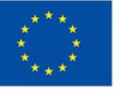

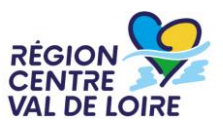

## Annexe 2 de la convention de partenariat : document financier : Volet ressources

| Ressources             |              |              |              |              |              |              |              |              |              |              |               |               |               |               |                     |            |
|------------------------|--------------|--------------|--------------|--------------|--------------|--------------|--------------|--------------|--------------|--------------|---------------|---------------|---------------|---------------|---------------------|------------|
|                        |              |              |              |              |              |              |              |              |              |              |               |               |               |               |                     |            |
| Finaceurs Publics      | Chef de file | Partenaire 1 | Partenaire 2 | Partenaire 3 | Partenaire 4 | Partenaire 5 | Partenaire 6 | Partenaire 7 | Partenaire 8 | Partenaire 9 | Partenaire 10 | Partenaire 11 | Partenaire 12 | Partenaire 13 | Partenaire 14       | TOTAL      |
|                        | хххх         | Nom de la    | Nom de la    | Nom de la    | Nom de la    | Nom de la    | Nom de la    | Nom de la    | Nom de la    | Nom de la    | Nom de la     | Nom de la     | Nom de la     | Nom de la     | Nom de la           |            |
|                        |              | structure    | structure    | structure    | structure    | structure    | structure    | structure    | structure    | structure    | structure     | structure     | structure     | structure     | structure           |            |
| Conseil Régional (20%) | 3 500,00 €   | 0,00€        | 0,00€        | 0,00€        | 0,00€        | 0,00€        | 0,00€        | 0,00€        | 0,00€        | 0,00€        | 0,00€         | 0,00€         | 0,00€         | 0,00€         | <mark>0,00</mark> € | 3 500,00 € |
| FEADER (80%)           | 14.000,00€   | 0,00€        | 0,00€        | 0,00€        | 0,00€        | 0,00€        | 0,00€        | 0,00€        | 0,00€        | 0,00€        | 0,00€         | 0,00€         | 0,00€         | 0,00€         | <mark>0,00</mark> € | 14 000,00€ |
| TOTAL                  | 17 500,00€   | 0,00€        | 0,00€        | 0,00€        | 0,00€        | 0,00€        | 0,00€        | 0,00€        | 0,00€        | 0,00€        | 0,00€         | 0,00€         | 0,00€         | 0,00€         | 0,00 €              | 17 500,00€ |

Le fichier « ressources » détermine automatique le montants éligible, les subventions publiques attendues, les totaux

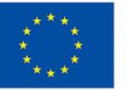

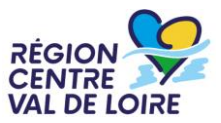

## 6- Renseignement du fichier : Liste des partenaires non financés (Annexe 3 à la convention de partenariat)

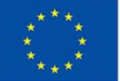

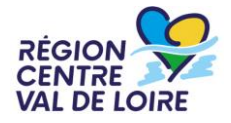

| Anne | xe 3 à la (  | Convention   | de | partenar | riat au | titre | de l'a | action | PEI |
|------|--------------|--------------|----|----------|---------|-------|--------|--------|-----|
| «    | Intitulé d   | u projet » : |    |          |         |       |        |        |     |
| C    | Chef de file | e :          |    |          |         |       |        |        |     |

#### Liste des partenaires non financés intervenant dans le projet :

| Structur | e partenaire | (à produire au dépôt<br>sur le portail des aides) | Description succincte de l'intervention<br>dans le projet | représentant légal de la structure | Fonction | (à produire au dépôt sur le<br>portail des aides) |
|----------|--------------|---------------------------------------------------|-----------------------------------------------------------|------------------------------------|----------|---------------------------------------------------|
| 1        |              |                                                   |                                                           |                                    |          |                                                   |

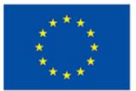

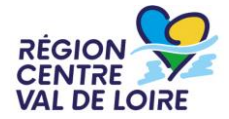